# Excel

|                 | Lauran     |  |                 | - |  |
|-----------------|------------|--|-----------------|---|--|
| Modifier        | la règle   |  | orimer la règle |   |  |
| 'ordre indiqué) | Format     |  | S'applique à    | 2 |  |
| >= 10000        | AaBbCcYyZz |  | = \$B\$2:\$B\$9 |   |  |
| >= 5000         | AaBbCcYyZz |  | =\$B\$2:\$B\$9  |   |  |

# La mise en forme conditionnelle

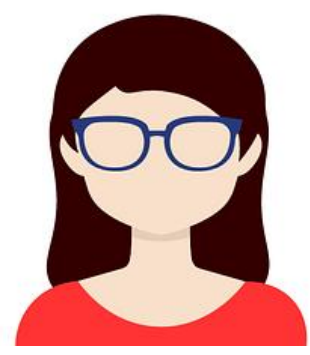

L'outil de **mise en forme conditionnelle** permet de créer ses propres règles pour changer la couleur d'une cellule automatiquement grâce à des formules personnalisées.

C'est une sorte d'alerte visuelle qui met en évidence des résultats dans un tableau.

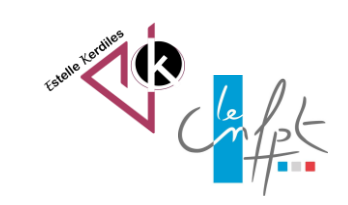

mars 2023

## Sélectionner la plage

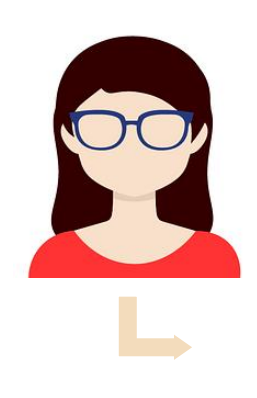

Dans cet exemple nous souhaitons faire ressortir toutes les notes en dessous de 10

|    | A               | В      | С      | D      | E      | F    |
|----|-----------------|--------|--------|--------|--------|------|
| 1  |                 |        |        |        |        |      |
| 2  | Notes scolaires |        |        |        |        |      |
| 3  |                 |        |        |        |        |      |
| 4  |                 |        |        |        |        |      |
| 5  | MATIERES        | ELEVES |        |        |        |      |
| 6  |                 | AURIN  | DUBOIS | JONIER | PINIAC | TUAL |
| 7  | Histoire        | 15     | 14     | 17     | 5      | 13   |
| 8  | Français        | 10     | 12     | 10     | 14     | 10   |
| 9  | Mathématiques   | 8      | 15     | 8      | 10     | 11   |
| 10 | Anglais         | 14     | 10     | 9      | 9      | 14   |
| 11 | Dessin          | 13     | 15     | 12     | 12     | 12   |
| 12 | Géographie      | 12     | 10     | 13     | 14     | 10   |
| 13 | Sport           | 10     | 9      | 14     | 13     | 9    |
| 14 | Sciences nat    | 8      | 8      | 15     | 12     | 12   |

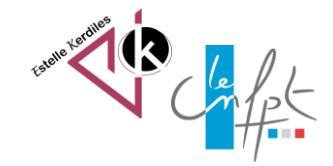

### Sélectionner la plage

- 1. Sélectionner le tableau
- 2. Dans l'onglet accueil choisir Mise en forme conditionnelle / Règles de mise en surbrillance inférieur à :
- 3. Taper la valeur 10
- 4. Choisir le format de cellule

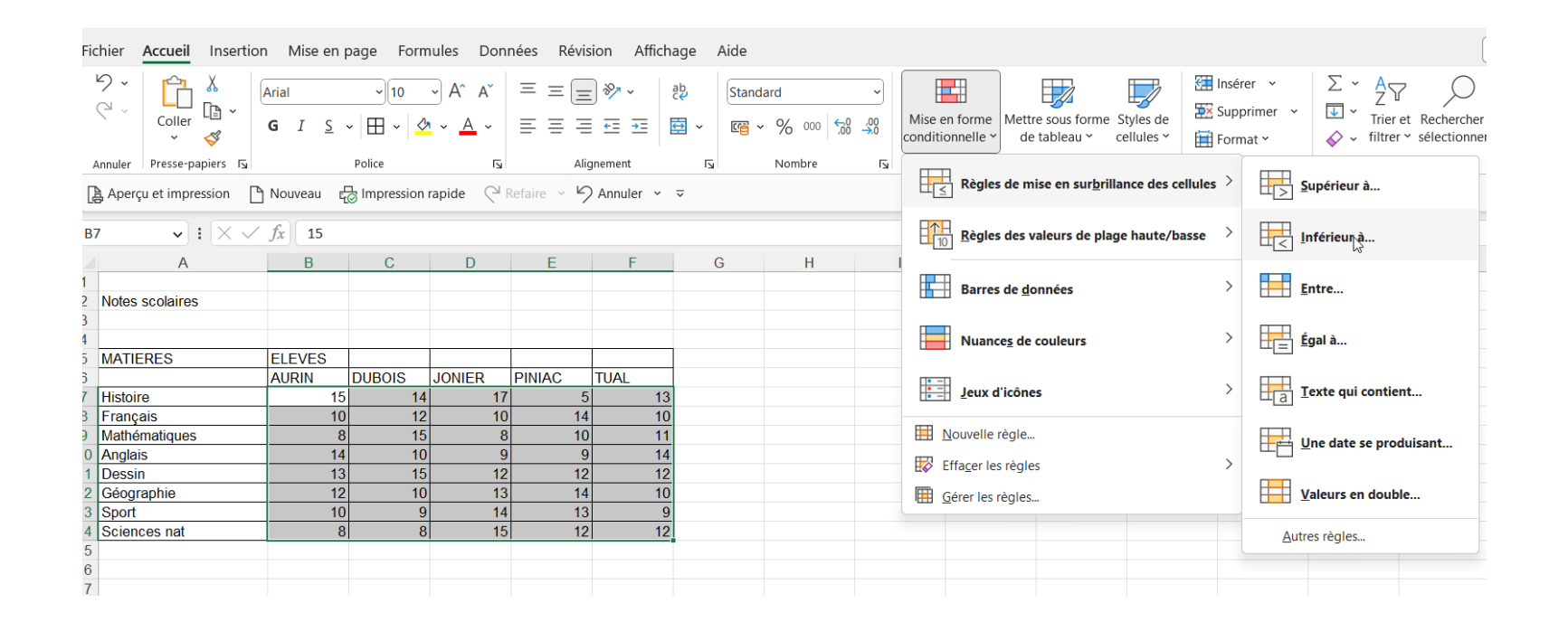

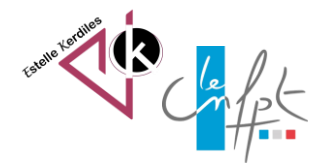

#### Personnaliser le format

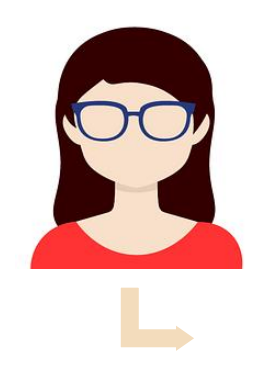

Par défaut Excel propose un format de cellule mais il est possible de modifier :

- 1. La couleur de la police
- 2. La couleur des bordures de la cellule
- 3. La couleur de remplissage

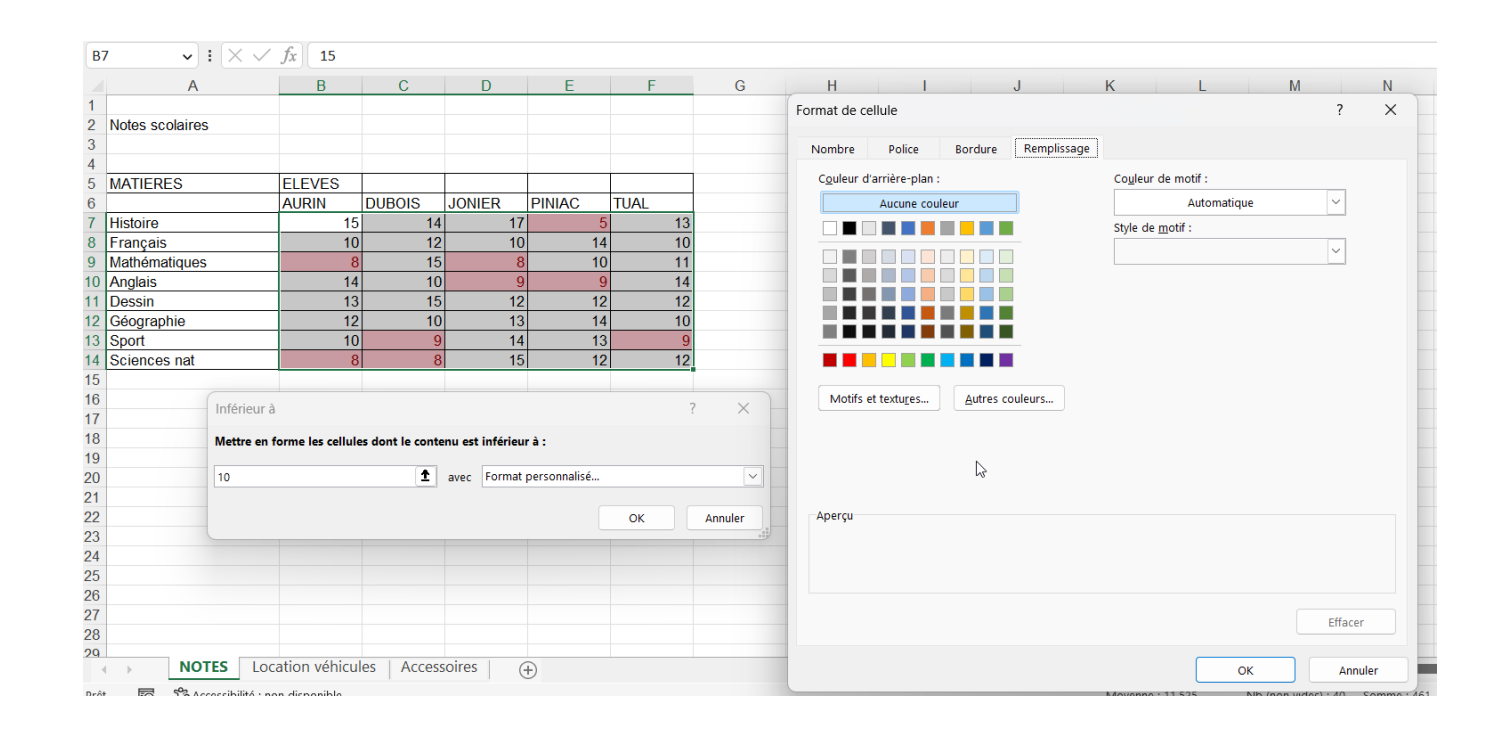

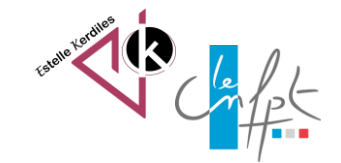

mars 2023

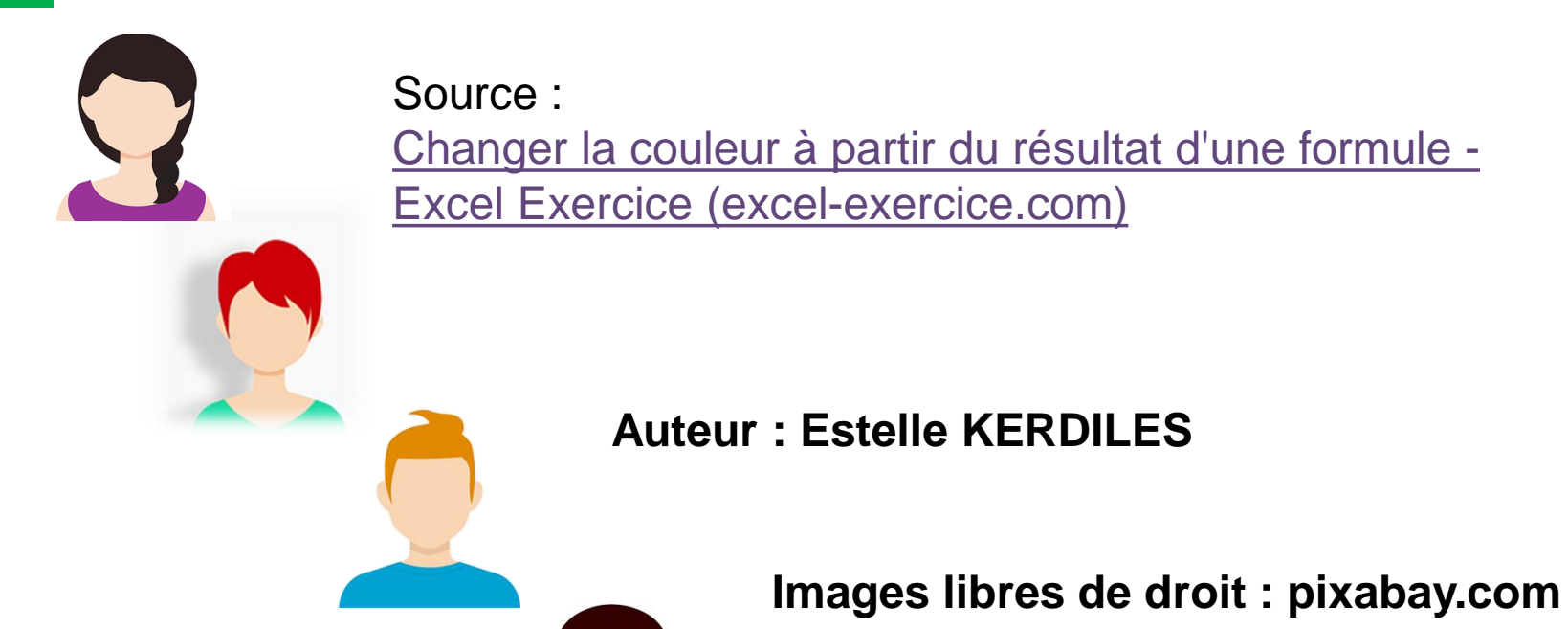

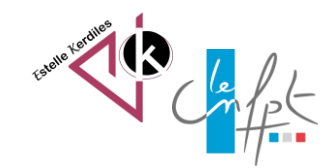